## Managing Breast Signs and Symptoms – Course guide

In the following steps, you will register and enrol yourself in the course.

| Step                     | Action                                                                     |  |  |  |  |  |  |
|--------------------------|----------------------------------------------------------------------------|--|--|--|--|--|--|
|                          | Type the following URL into the browser address bar: learnonline.health.nz |  |  |  |  |  |  |
| 1.                       | S Google<br>← → C learnonline.health.nz                                    |  |  |  |  |  |  |
|                          | Note you can use any of the following browsers to view this course:        |  |  |  |  |  |  |
|                          | Internet Explorer 8, 9 and 10, Firefox, Safari v5+, Google Chrome          |  |  |  |  |  |  |
| Select the 'Login' link: |                                                                            |  |  |  |  |  |  |
|                          | ← → C learnonline.health.nz                                                |  |  |  |  |  |  |
| 2.                       | Learning resources for health practitioners                                |  |  |  |  |  |  |
|                          | Home My Learning My Reports Course Catalogue My Calendar                   |  |  |  |  |  |  |

Take a look at the Course Catalogue to see all

## Select the 'New Account' link:

3.

| with the<br>Ministry of<br>Health                       | raining resource hub for New<br>iners, providing a<br>esources for the health<br>ourses available provided by<br>rs either studying or working                                                                                                    |  |  |
|---------------------------------------------------------|----------------------------------------------------------------------------------------------------|--|--|
| Returning to this web site?                             | Is this your first time here?                                                                                                    |  |  |
| (Cookies must be enabled in your browser)               | account for yourself on this web site. Each of the individual courses may<br>also have a one-time "enrollment key", which you won't need until later.<br>Here are the steps<br>1. Fill out he <u>New Account</u> for m with your details.<br>2. An ema <u>will be immediate</u> r sent to your email address.<br>3. Read your email, and click on the web link it contains. |  |  |
| Some courses may allow guest access<br>Login as a guest | <ol> <li>Your account will be confirmed and you will be logged in.</li> <li>Now, select the course you want to participate in.</li> <li>If you are prompted for an "enrollment key" - use the one that your teacher has given you. This will "enroll" you in the course.</li> <li>You can now access the full course. From now on you will only</li> </ol>                  |  |  |
| Forgotten your username or password?                    | need to enter your personal username and password (in the form<br>on this page) to log in and access any course you have enrolled in.                                                                                                    |  |  |

200

| Username*                          |                                                                                                  |
|------------------------------------|--------------------------------------------------------------------------------------------------|
|                                    | The password must have at least 8 characters, at least 1 digit(s), at least 1 lower<br>letter(s) |
| Password*                          | Unmask                                                                                           |
| More details                       |                                                                                                  |
| Email address*                     |                                                                                                  |
| Email (again)*                     |                                                                                                  |
| First name*                        |                                                                                                  |
| Last name*                         |                                                                                                  |
| Primary Role*                      | Choose Primary Role                                                                              |
| Setting*                           | Choose Setting                                                                                   |
| District Health Board Area*        | Choose DHB Area 💌                                                                                |
| Employment Status                  | Full Time                                                                                        |
| Practicing Certificate/HPI-CPN ?   |                                                                                                  |
| Student                            | No 💌                                                                                             |
| City/town*                         |                                                                                                  |
| Country*                           | New Zealand                                                                                      |
| reCAPTCHA 😮                        | 48943652                                                                                         |
|                                    | Enter the words above                                                                            |
|                                    | Get another CAPTCHA<br>Get an audio CAPTCHA                                                      |
| Required if enrolling in "ABC - Sn | noking cessation in practice" and need a Quit Card. For others, these are optional fie           |
| PO Box                             |                                                                                                  |
| Postal Code                        |                                                                                                  |
| Work Phone                         |                                                                                                  |
| Profession                         |                                                                                                  |
|                                    |                                                                                                  |

Fill out the form and then select 'Create my new account':

You will receive an email confirming your registration and requesting that you now
activate your account. Follow the instructions in the email to do that. If you haven't received an email within 2 minutes, check your email 'spam' folder.

Next, navigate to the course as follows: Home > Course Catalogue > New Zealand
 Breast Cancer Foundation Courses > Managing Breast Signs and Symptoms – A Guide for Primary Healthcare Professionals

4.

Action

| Home My Learning My Reports<br>Programs      | Course Catalogue My Calendar |                                                                                      |
|----------------------------------------------|------------------------------|--------------------------------------------------------------------------------------|
| You are here: <u>Home</u> > Course Catalogue |                              |                                                                                      |
| Courses                                      |                              |                                                                                      |
| View all courses                             |                              | 🔍 Search all courses                                                                 |
| Browse by category                           |                              |                                                                                      |
| Smoking Cessation (1)                        | Alcohol (1)                  | Antenatal and Newborn Screening (6)                                                  |
|                                              |                              | For Midwives, doctors and LMC's                                                      |
|                                              |                              | <ul> <li>Annual Competency Exercise for<br/>Newborn Hearing Screeners (1)</li> </ul> |
| 2 Child Health (2)                           | Cultural Competency (1)      | Equipment and Modifications (1)                                                      |
| <b>.</b>                                     |                              |                                                                                      |

Then select **'Managing Breast Signs and Symptoms – A Guide for Primary Healthcare Professionals**:

## New Zealand Breast Cancer Foundation Courses

7. Courses in this category (1)

Step

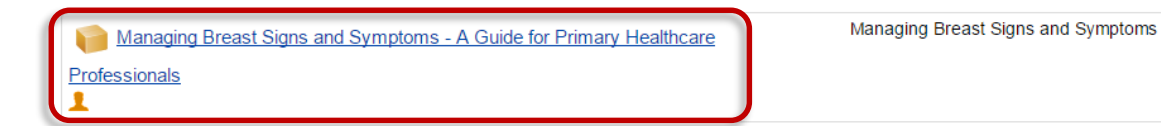

Tip: Next time you want to access this course, you can use the course page address to navigate to it quickly. The easiest way to do that is to 'bookmark' the course page, or alternatively, you can add it to your 'favourites'.

Your browser 'Help' provides instructions for 'bookmarking' and 'favourites'.

|    | learnonline.health.nz/course/view.php?id=175               |      |             |            |                  |             |  |  |  |  |
|----|------------------------------------------------------------|------|-------------|------------|------------------|-------------|--|--|--|--|
| 8. | LearnOnline<br>Learning resources for health practitioners |      |             |            |                  |             |  |  |  |  |
|    |                                                            | Home | My Learning | My Reports | Course Catalogue | My Calendar |  |  |  |  |
|    | You are here: Home > Managing Breast Signs and Symptoms    |      |             |            |                  |             |  |  |  |  |
|    |                                                            |      | <u></u> ,   |            |                  |             |  |  |  |  |

9. Work your way through the tasks on the Course Page.

Action

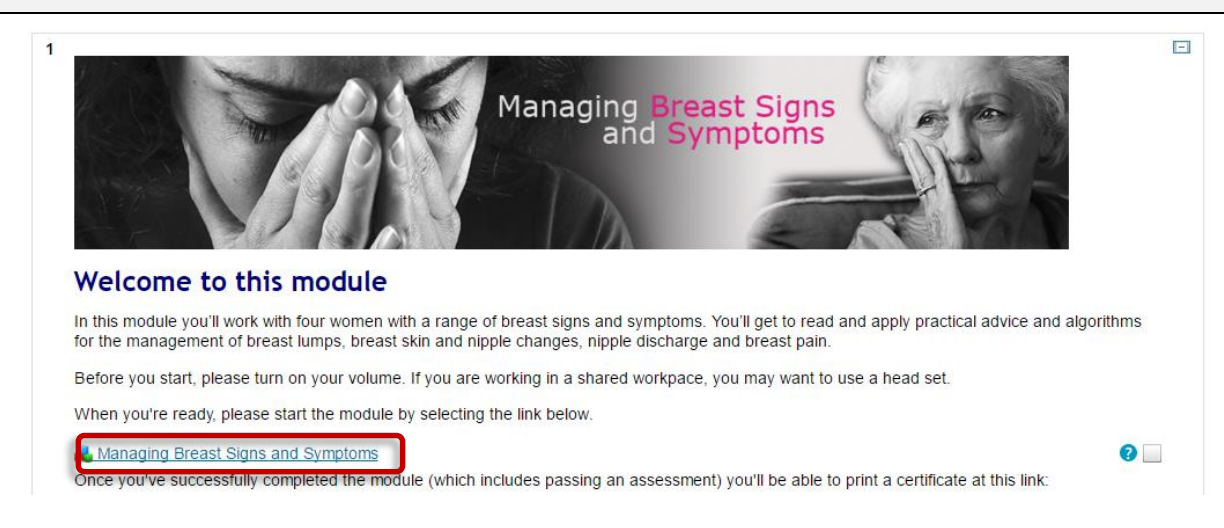

Work your way through the module. (You must enable popups on your browser to view the module.)

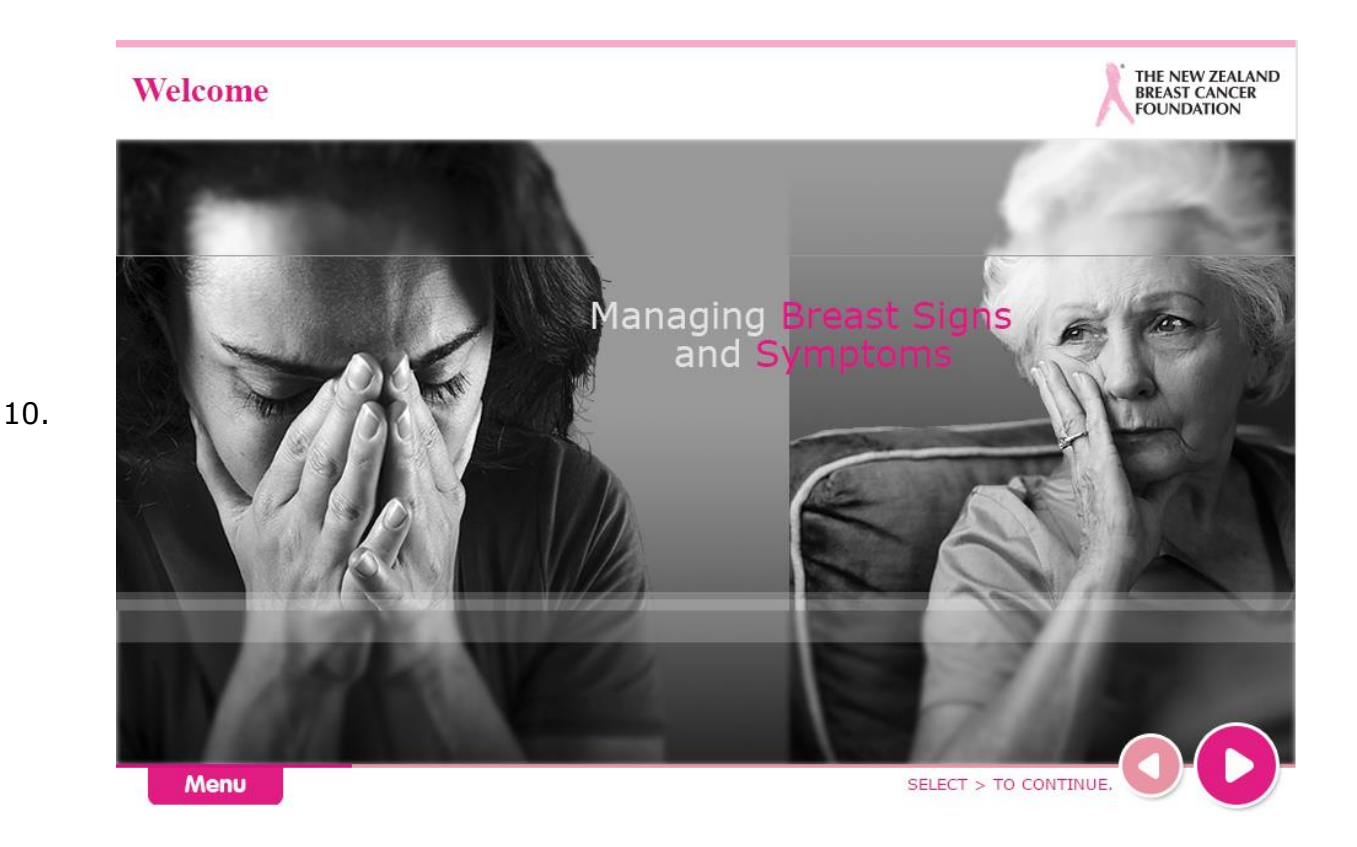

You must enable popups on your browser. If you need any help, you can view the link on "Support" block on the homepage.

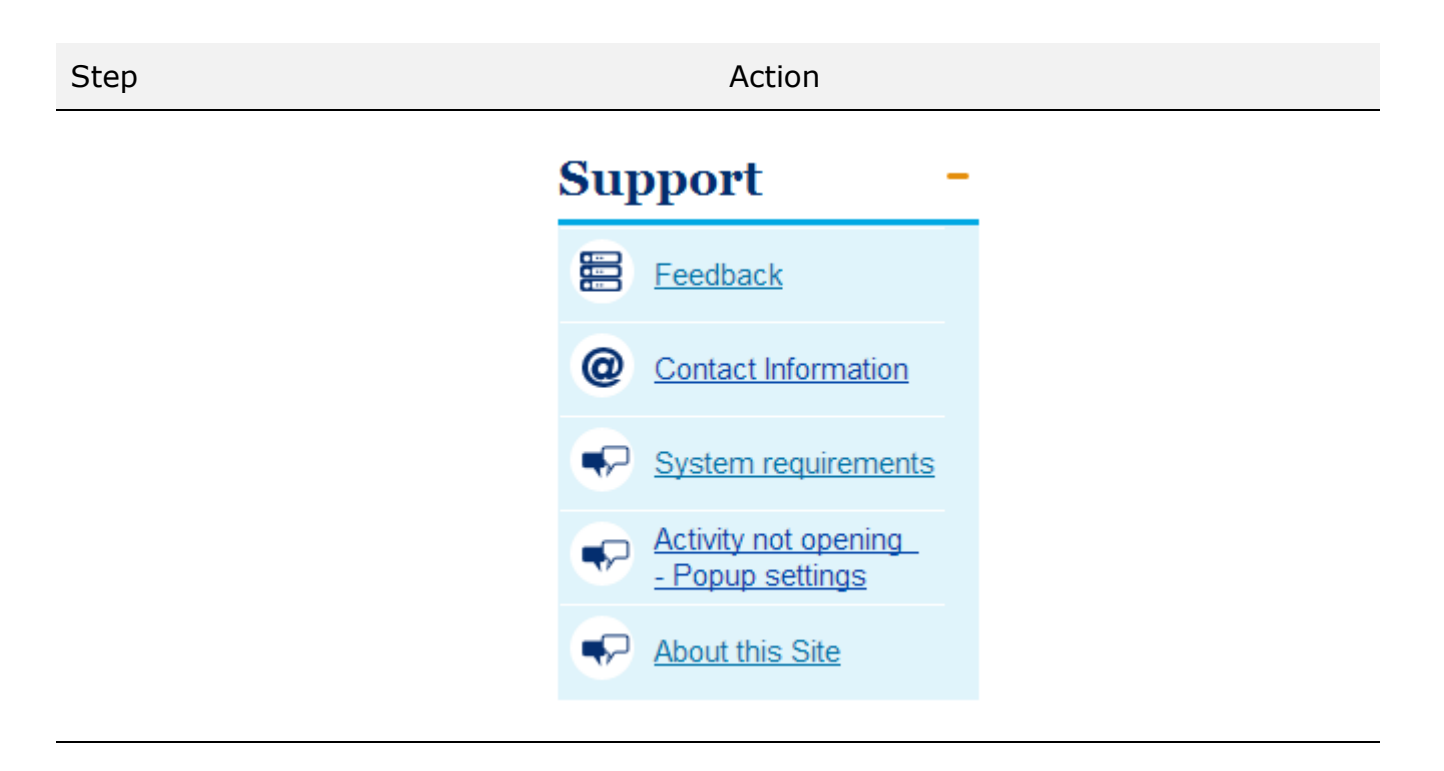

12. If you need any further any help please contact - <u>learnonline@kineo.zendesk.com</u>